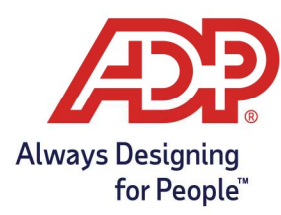

#### **Recording In and Out Times**

- 1. Log into the ADP Mobile Solutions App.
- 2. Select the **Timecard** option from the Recommended options.

Alternatively, navigate to **More** and select **Timecard** 

| Recommended |          |          |   | Timecard |      |           |        |      |
|-------------|----------|----------|---|----------|------|-----------|--------|------|
| 🖹 Tax       | (\$) Pay | Timecard | 0 |          | ۵    | $\otimes$ | ୍      |      |
|             |          |          |   | -or-     | Home | To Do     | People | More |

3. To record in and out times to the timecard, select the **plus icon** on the day worked.

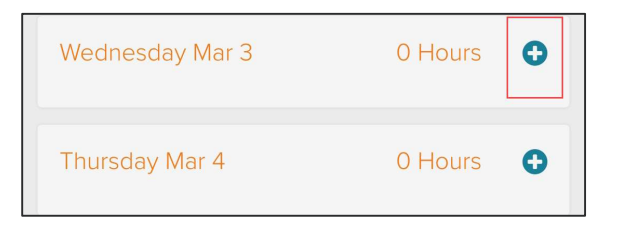

4. On the Add Entry screen, tap the Hours field, enter time using the Clock or pressing the Keyboard icon 🕮 in the bottom left-hand corner. Tap **SET** to save time.

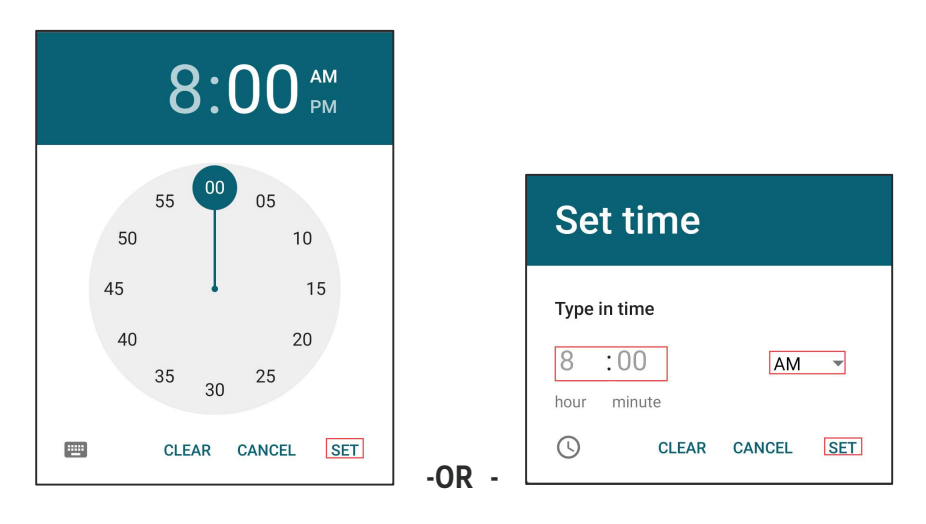

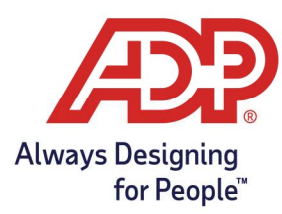

5. Verify Pay code, Start and End Time, Meal Punch, and Department. Tap Save Entry.

| ≡ Timecard        |          |
|-------------------|----------|
| Add Entry         |          |
| Details           |          |
| TYPE              |          |
| Worked            | $\sim$   |
| DATE (YYYY-MM-DD) |          |
| 03/04/2021        | <b>#</b> |
| START (HH:MM AM)  |          |
|                   | 0        |
| END (HH:MM AM)    | Enable   |
|                   | 0        |
| OUT TYPE          |          |
| None              | ~        |
| DEPARTMENT        |          |
| Type to Filter    | $\sim$   |
| SAVE ENTRY        |          |

6. On the Updating Timecard pop-up, Tap **OK** to save entry.

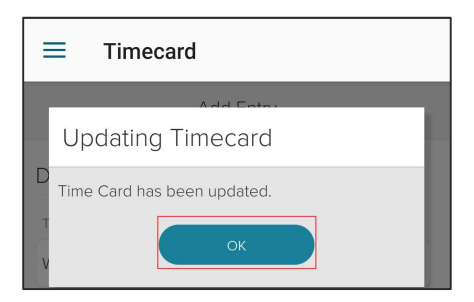

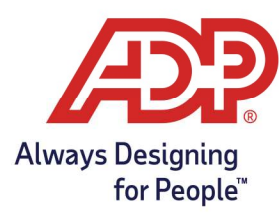

#### **Transferring Departments**

1. From the Add Entry screen, **expand** the drop-down box for the **Department** field.

| OUT TYPE       |        |
|----------------|--------|
| None           | $\sim$ |
| DEPARTMENT     |        |
| Type to Filter | $\sim$ |
|                |        |
| SAVE ENTRY     |        |

2. From the Transfer drop-down menu, Tap the Department associated with your time.

| OUT TYPE         |        |
|------------------|--------|
| Meal Punch       | $\sim$ |
| DEPARTMENT       |        |
| Type to Filter   | ~      |
|                  |        |
| 100 - ADMIN      |        |
| 200 - MARKETING  |        |
| 300 - MANAGEMENT |        |

3. Hit **Save Entry** to submit department.

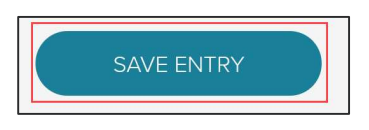

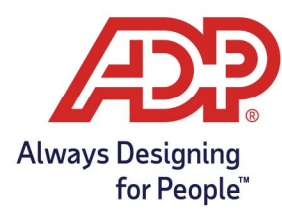

#### **Review Timecard**

1. Select the **Timecard** option from the Recommended options.

Alternatively, navigate to More and select Timecard

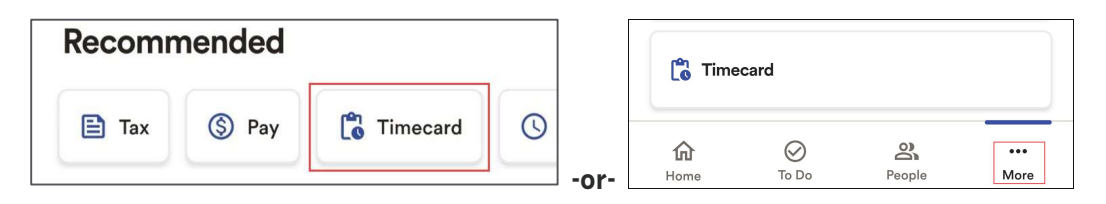

2. From the Timecard menu the previous, current, and next pay period timecards are accessible for viewing only by default.

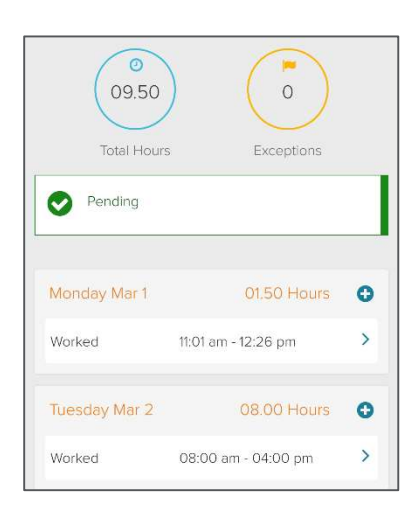